### Screen layout (MW-10 pro)

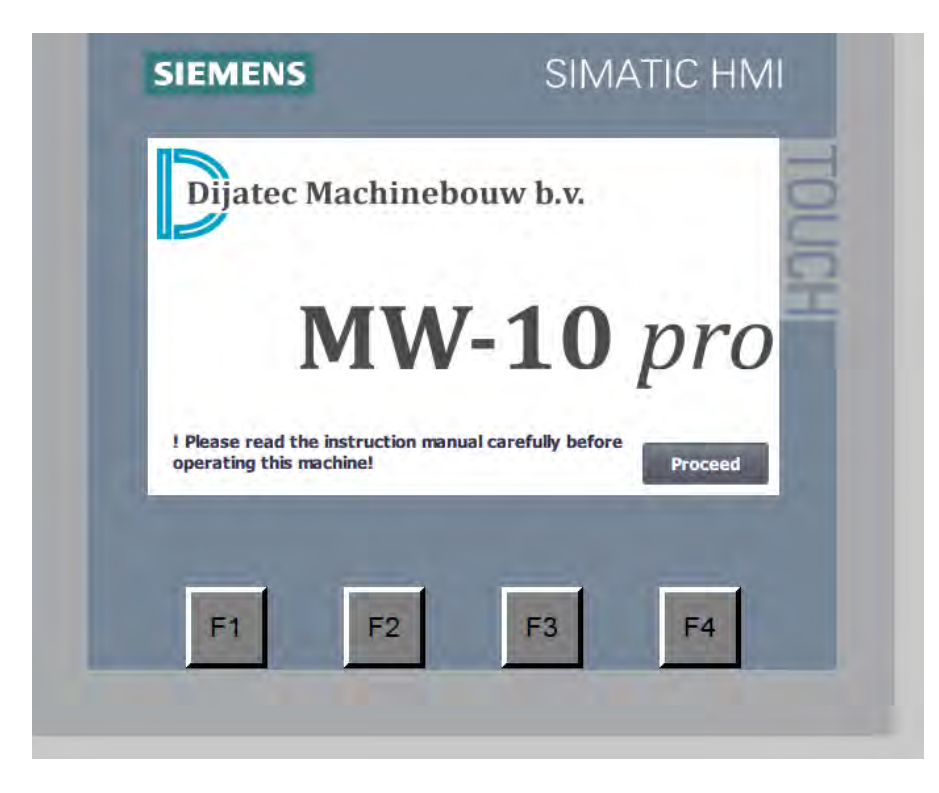

1.0 Start-up screen

On the start-up screen there is space for a company logo/name. There is also a warning message to read the instruction manual before use of the machine. The machine can only be operated as soon as the proceed button is pressed.

The next screen that will appear is the reset screen (image below). When all emergency switches are in its correct position you can press the reset button (F1). When the main contactors are switched on the button proceed will appear on the screen. This button needs to be pressed to continue to the home screen.

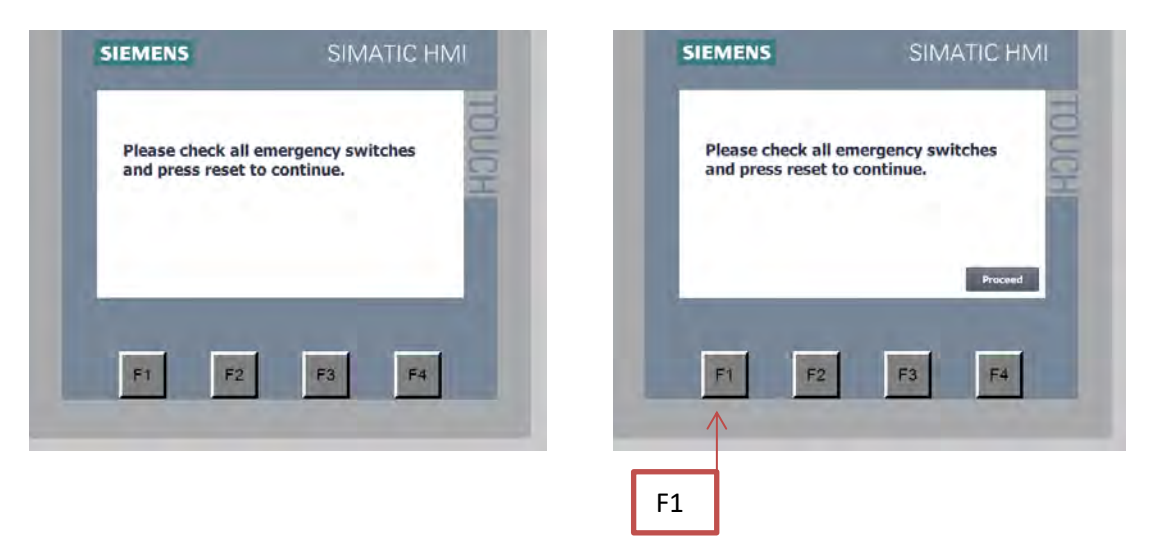

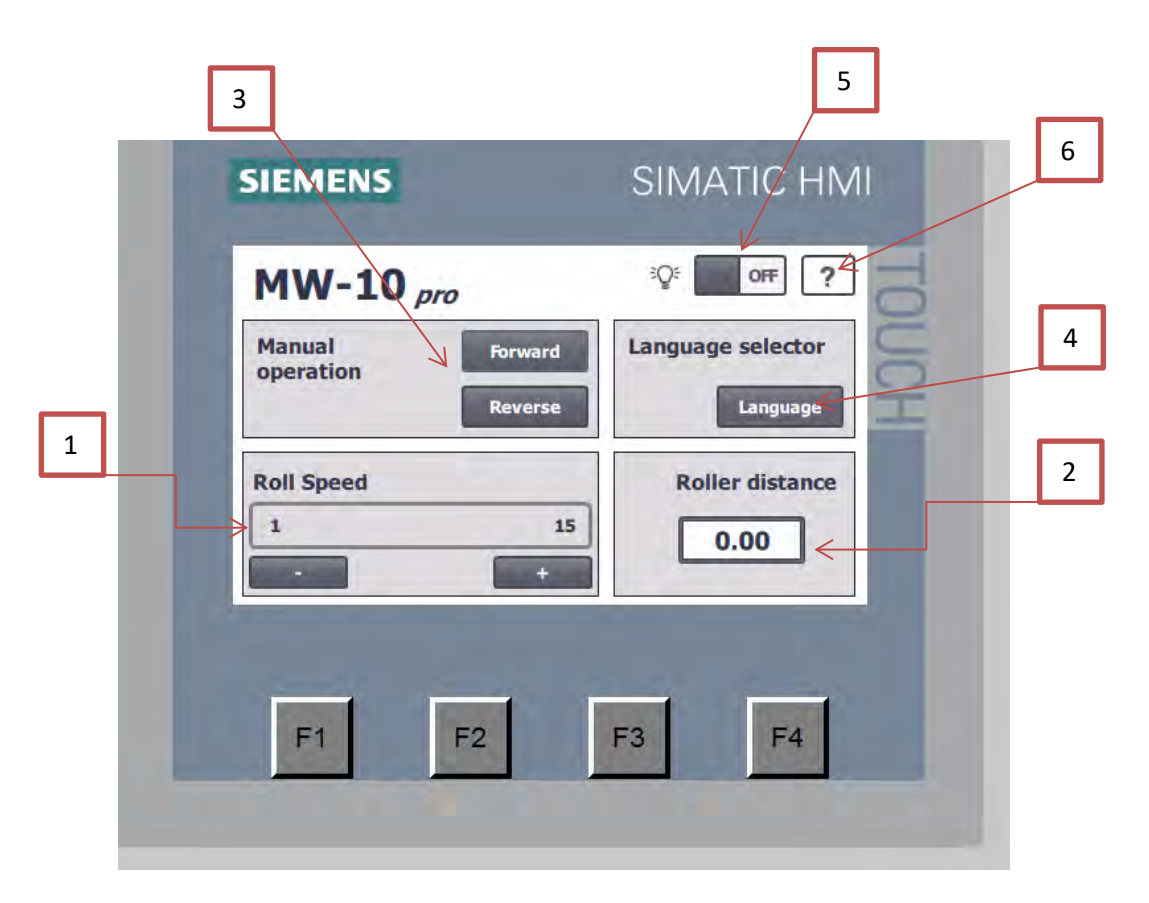

#### 1.1 Home screen

This is the main screen of the machine. From here you can read the rotation speed (1) and roller distance (2). There are two buttons with which you can manually operate forward and reverse control (3). With the language selector (4) it is possible to change the onscreen language (more info below). There is a button (5) to switch on and off the lighting behind the rollers and a help button (6) which is also explained below.

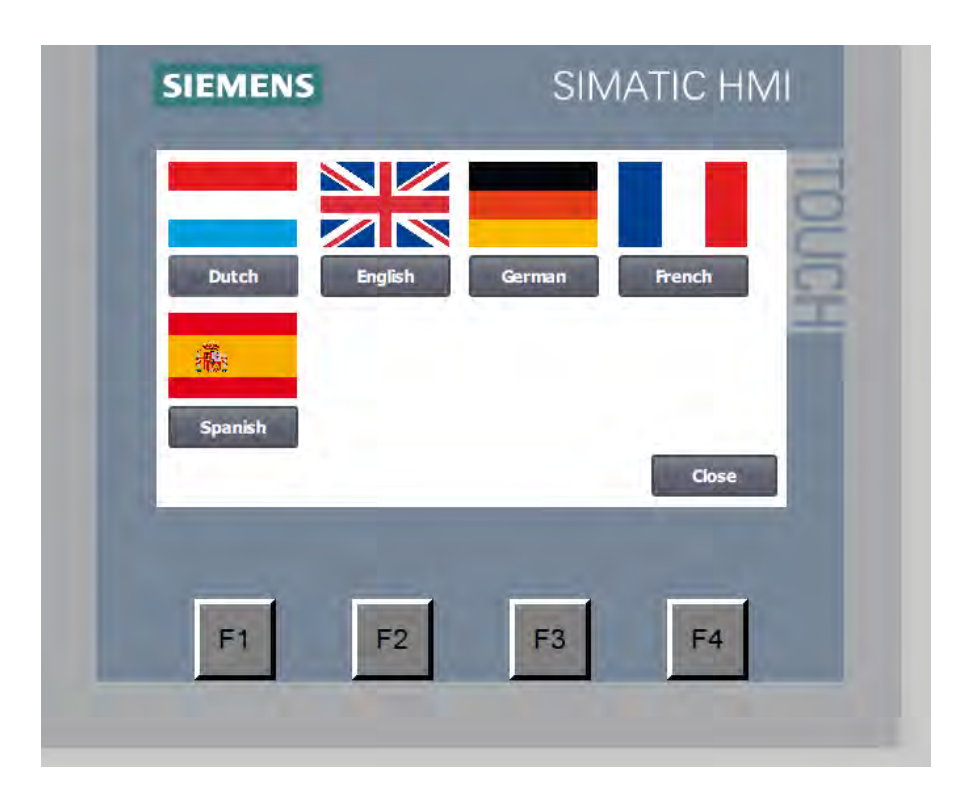

#### 1.2 Language selection screen

At the language selection screen a preferable language can be set.

Available languages will be Dutch, English, German, French and Spanish. Make a choice by pressing one of the buttons under the country flags and press close to return to the home screen.

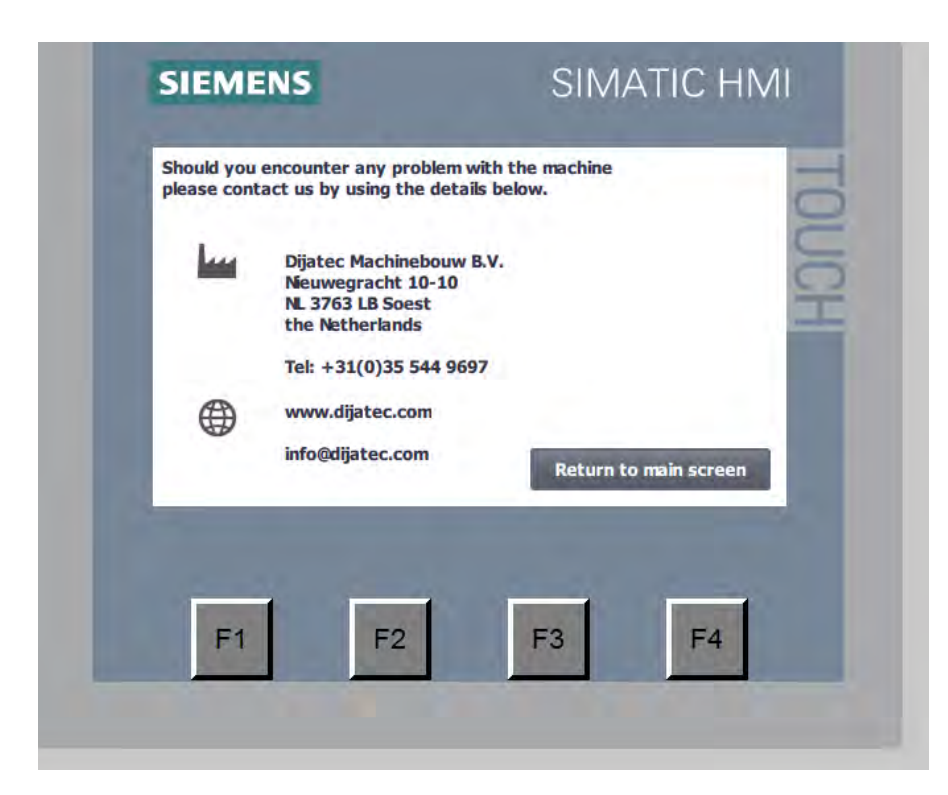

#### 1.3 Help screen

The help screen is designed to put company details like address and phone number etc. This can be changed to the company details of the reseller. Changing can only be done by us before the machine is wrapped up for shipping.

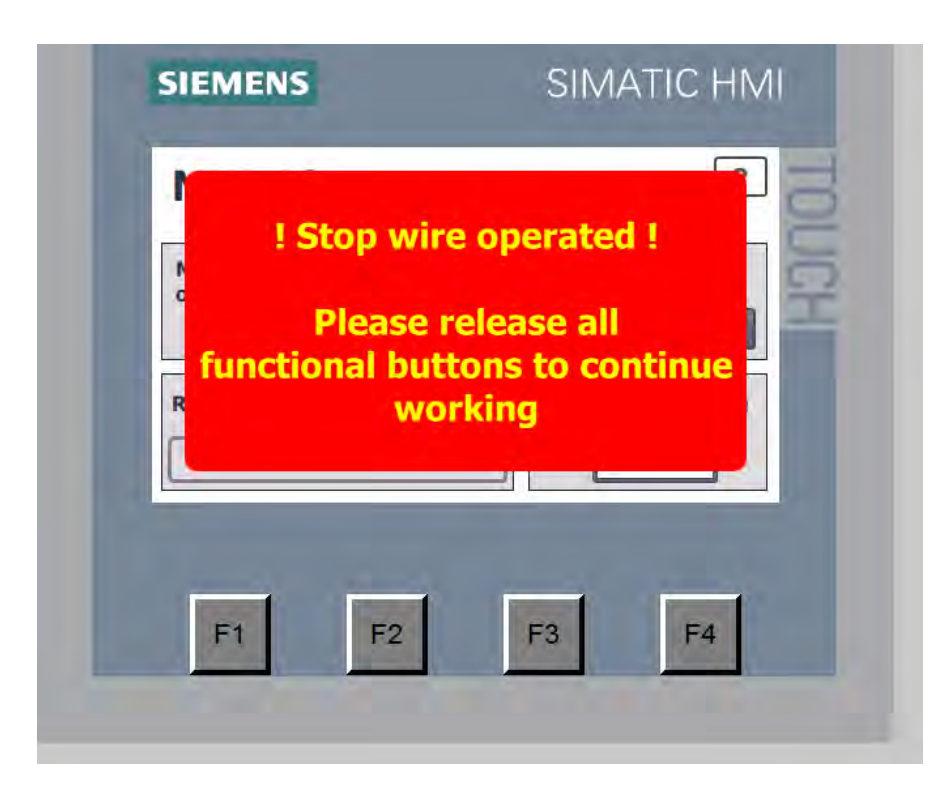

1.4 Alert when stop wire is pressed

This window pops up when the stop wire in front of the rolls is operated. When the wire is released the screen will disappear automatically.

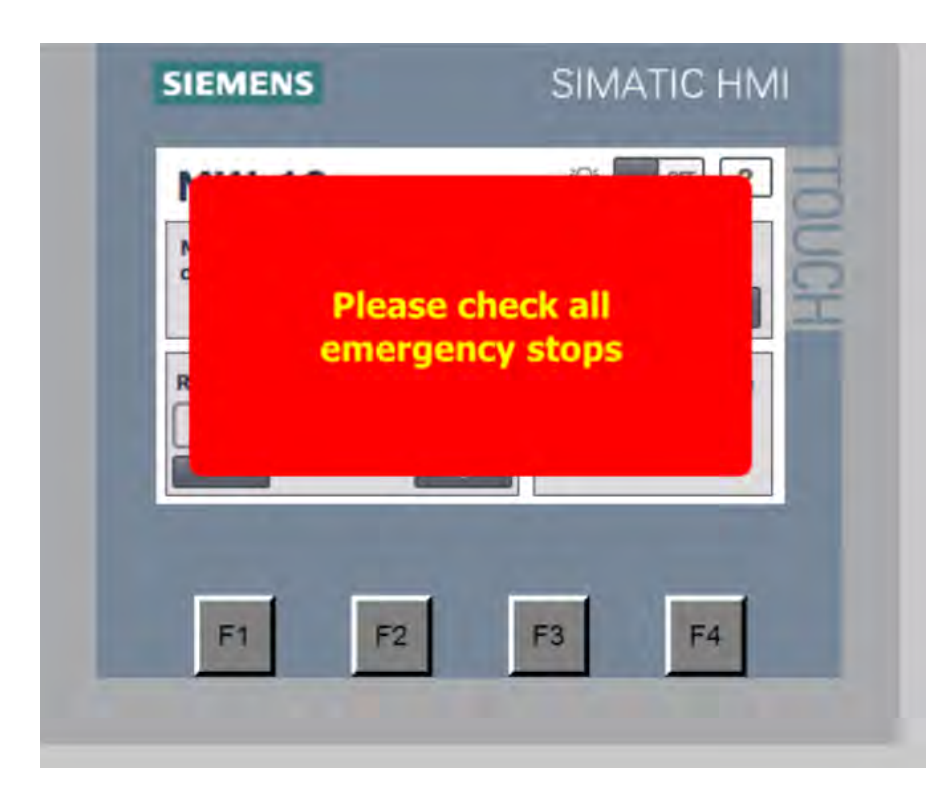

#### 1.5 Alert when emergency stop is operated

This window pops up when an emergency stop is operated. When all emergency stops are back in position and the reset button is pressed this screen will automatically disappear.

**Polymer Systems Technology Limited** 

# Silicone Sales & Services UK - Ireland - Benelux

© 2017 - Polymer Systems Technology Limited<sup>™</sup> Unit 2. Network 4. Cressex Business Park, Lincoln Road, High Wycombe, Bucks. HP12 3RF

## tel: +44 (0) 1494 446610

### web: https://www.silicone-polymers.co.uk

email: sales@silicone-polymers.co.uk

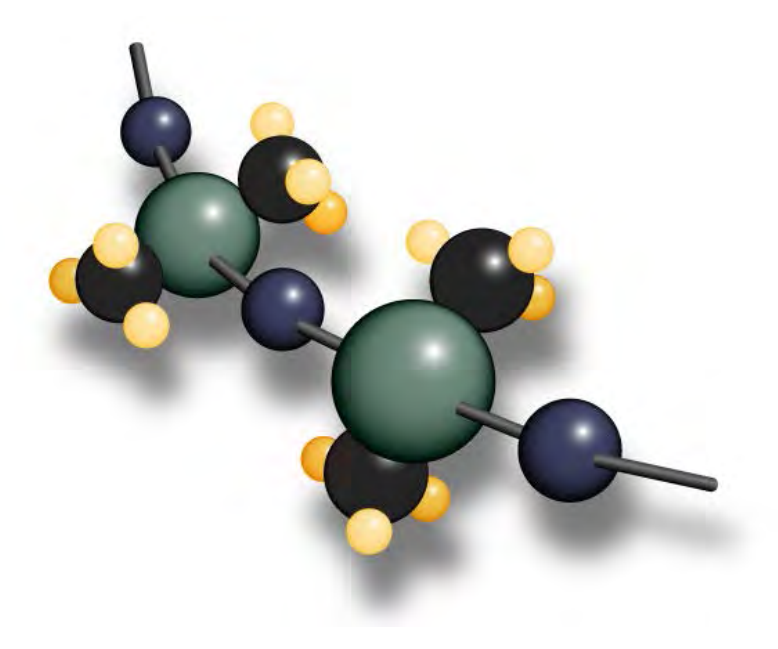

Version uploaded 11/04/2017